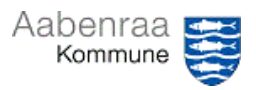

## Navigationsseddel 1.7

## Ventende kreditorfakturaer

Har du styr på om alle kreditorfakturaer er håndteret? – Navigationssedlen her hjælper trinfor-trin med gennemse om der er kreditfakturaer der endnu ikke er betalt.

| Fase                          | Kommentar                                                                                                    | Tast                                                                                                    |
|-------------------------------|----------------------------------------------------------------------------------------------------|----------------------------------------------------------------------------------------------------|
| Ledelsestilsynet<br>åbnes     | Først skal ledelsestilsynet åbnes<br>via batchjobbet i <i>"opgavelisten"</i> i<br>Prisme.<br>Se eventuelt videovejledning <i>"Så-<br/>dan åbner du i batch"</i> .                                                                                                    | Opgaveliste<br>A Ledelsestilsyn for stilling "001168: Lee<br>Emne<br>Ledelsestilsyn<br>Slet påmindelse<br>Marker som læst<br>Åbn Ledelsestilsynsarkivr |
| Ventende kredi-<br>torfaktura | I menuen øverst i ledelsestilsynet<br>vælges knappen "Ventende kredi-<br>torfakturaer".<br>Det anbefales at sortere på for-<br>faldsdato ved at trykke på over-<br>skriften "Forfaldsdato".<br>Derved letter det kontrollen for<br>overskreden betalingsfrist.<br>N.B. Faktura der fremgår af listen<br>er udtryk for, at de endnu ikke er<br>konteret og godkendt til betaling. | Automatisk udvælgelse ti<br>Stikprøvekontrol<br>Faktura<br>0019<br>01-08-2023                                                                          |
| Sådan gemmes<br>dokumentation | Ved enten at tage et skærmprint<br>eller ved brug af klippeværktøjet<br>er der mulighed for at gemme do-<br>kumentationen.<br>OBS. overskreden betalingsfrist<br>eller faktura til forfald snart.<br>Af skærmklip til højre (taget den<br>13. juli), er 5 fakturaer forfalden<br>og yderligere 2 til forfald inden for<br>de næste par dage.                                     | Faktura Forfaldsdato r<br>09-07-2023<br>09-07-2023<br>11-07-2023<br>11-07-2023<br>11-07-2023<br>11-07-2023<br>11-07-2023<br>11-07-2023                 |